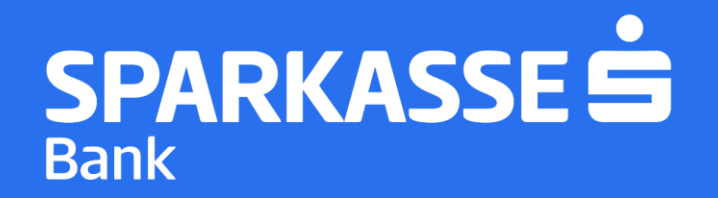

# Упатство за само-регистрација на мобилната апликација S-Banka

#### Чекор 1: Преземање на апликацијата S-Banka

• Симнете ја ажурираната S-Banka мобилна апликација од Google Play Store / AppStore

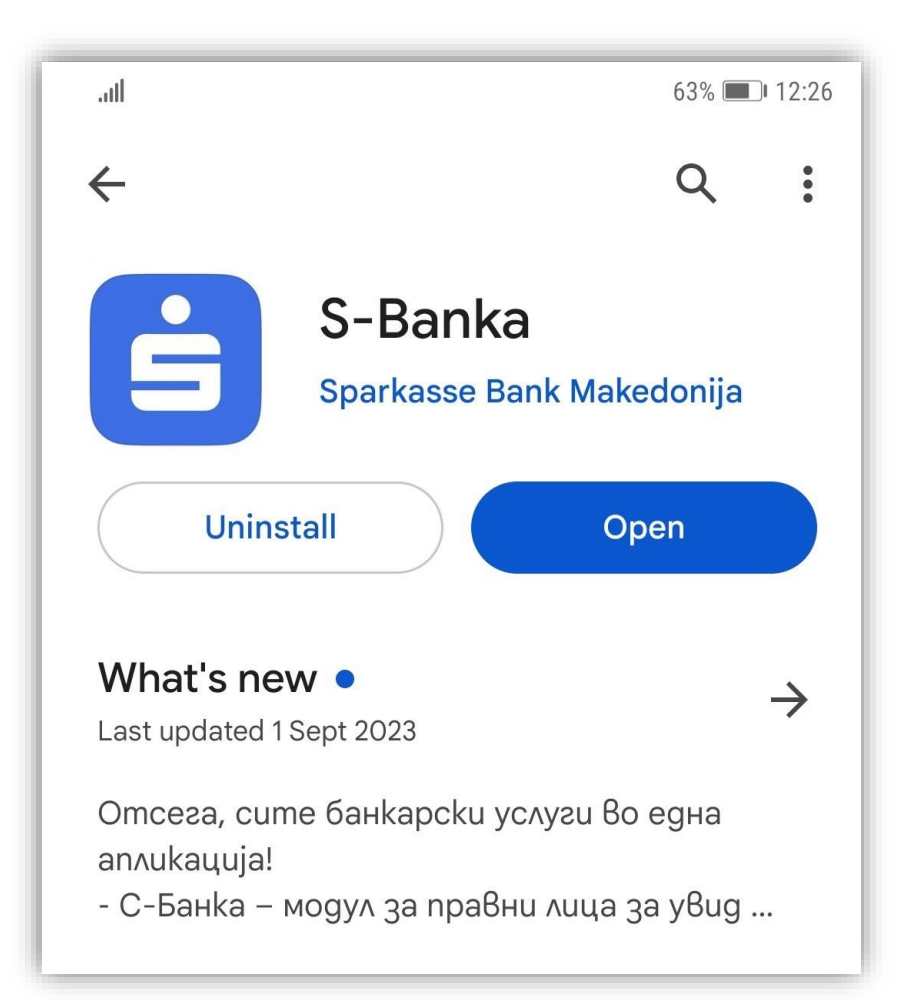

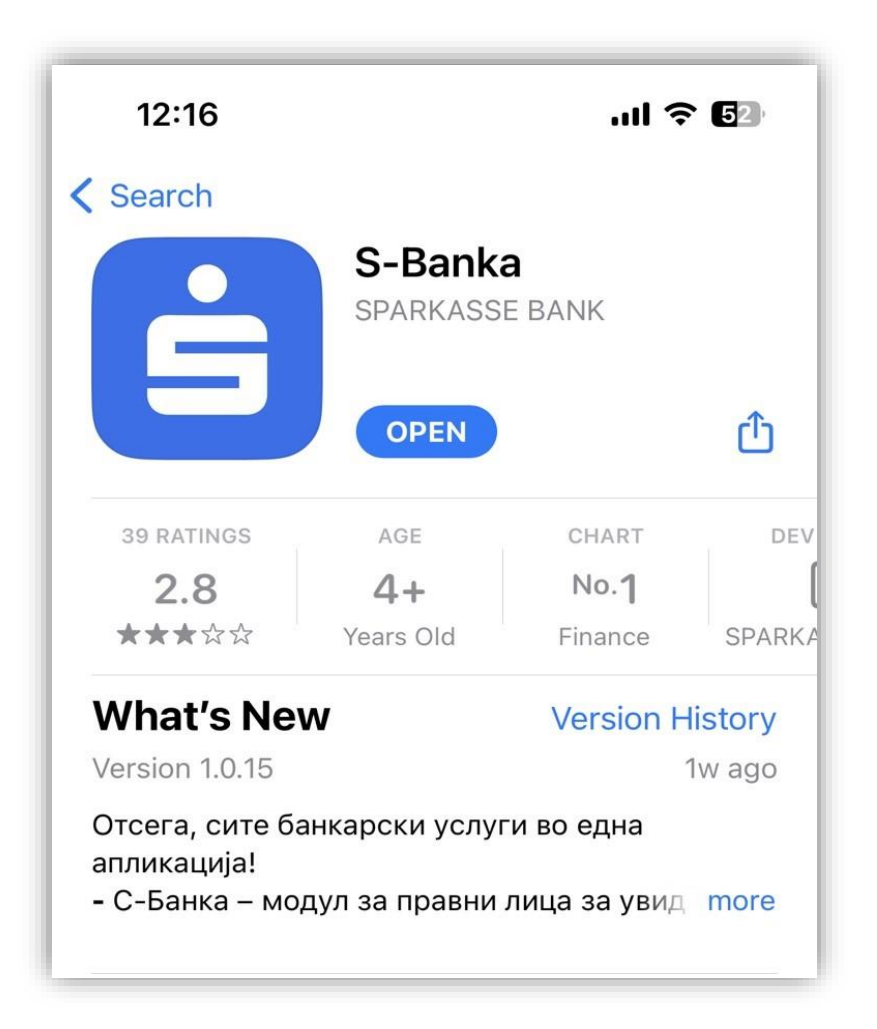

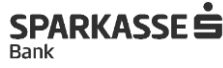

#### Чекор 2: Регистрација на нов корисник

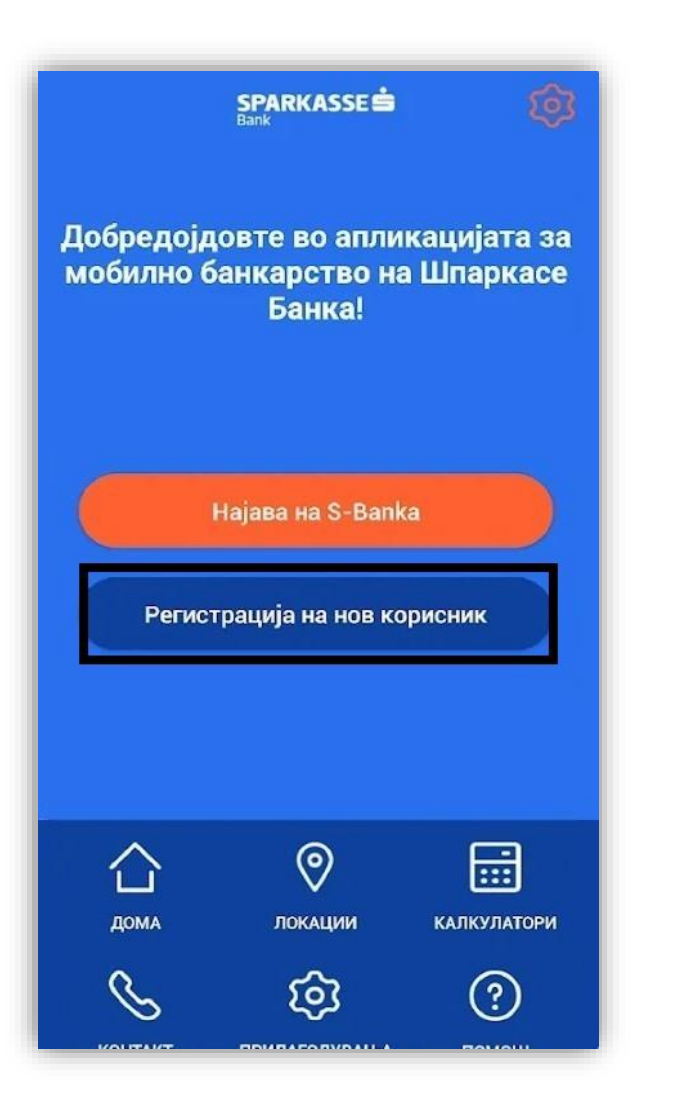

Откако ќе ја преземете и инсталирате апликацијата S-Banka потребно е да ја одберете опцијата: Регистрација на нов корисник

| é<br>é        | SPARKASSE 🖨                                                                        |  |
|---------------|------------------------------------------------------------------------------------|--|
| Внесете       | е ги потребните податоци за<br>аплицирање:                                         |  |
|               |                                                                                    |  |
| ИМЕ           |                                                                                    |  |
| ПРЕЗИ         | 1ME                                                                                |  |
| ЕМБГ          |                                                                                    |  |
| E-mail        |                                                                                    |  |
| Последни      | 4 цифри од бројот на картичката                                                    |  |
| Датум на в    | ажност на картичката mm/уу                                                         |  |
| Може да ги на | и прифаќам општите правила и услови<br>јдете правилата и условите на следниов личк |  |
|               | Продолжи                                                                           |  |

Пополнете ги податоците кои се потребни за аплицирање на S-Banka, прочитајте ги внимателно Општите правила и услови и прифатете ги доколку се согласувате со истите.

#### Чекор 3: Добивање на активациски код

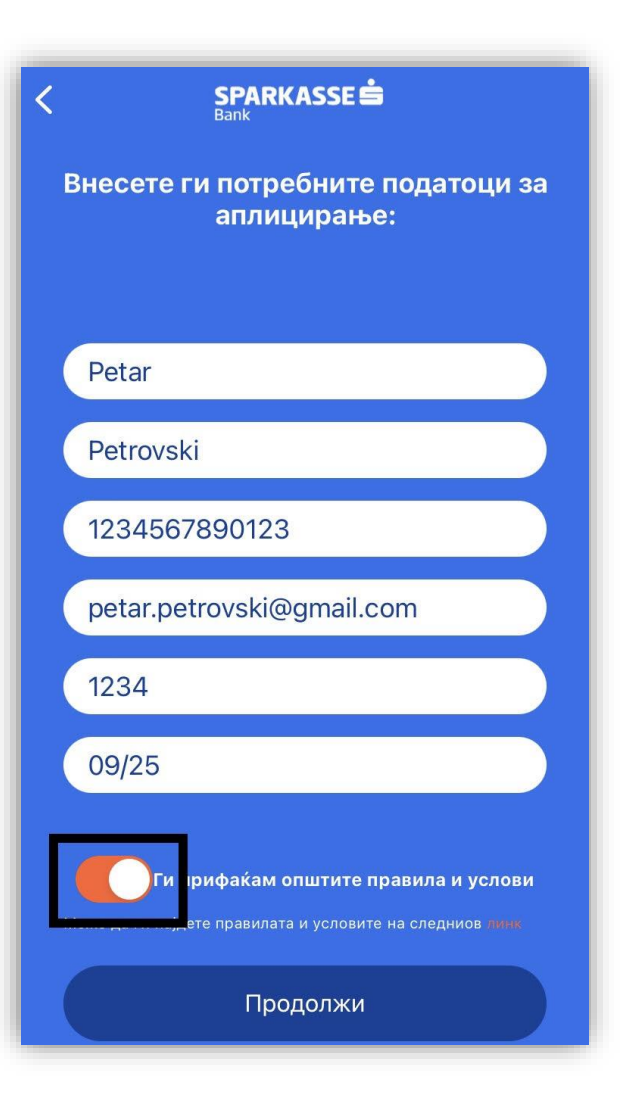

По внесување на потребни податоци и прифаќање на Општите правила и услови притиснете на Продолжи

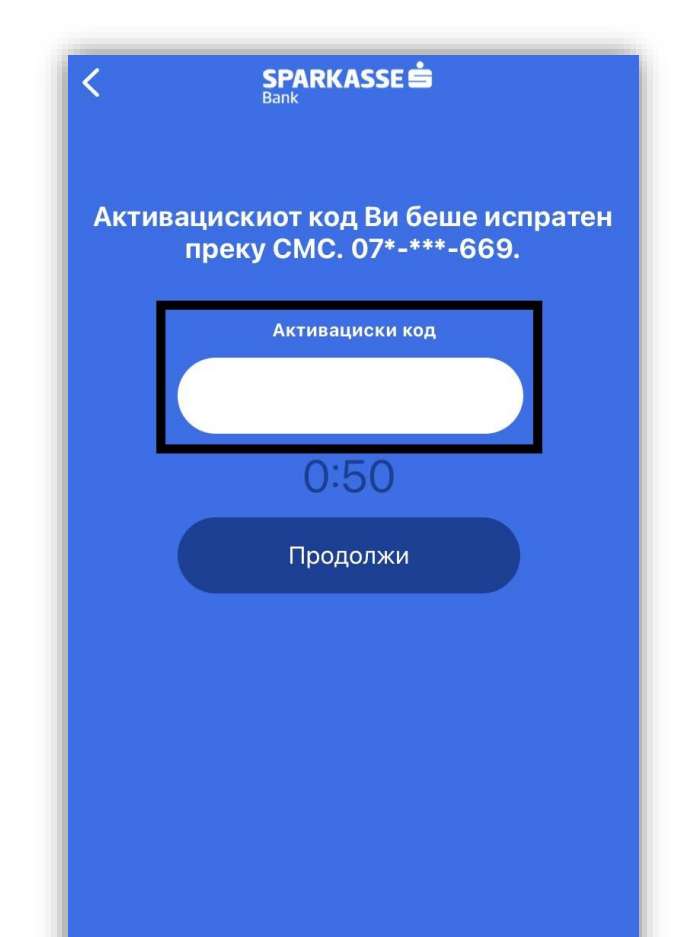

На вашиот мобилен телефон (бројот кој го имате регистрирано во банката) ќе Ви пристигне 4 цифрен код по СМС кој треба да се внесе во полето - Активациски код. Притиснете - Продолжи

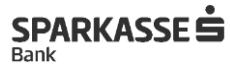

#### Чекор 4: Избор на ПИН код и најава на S-Banka

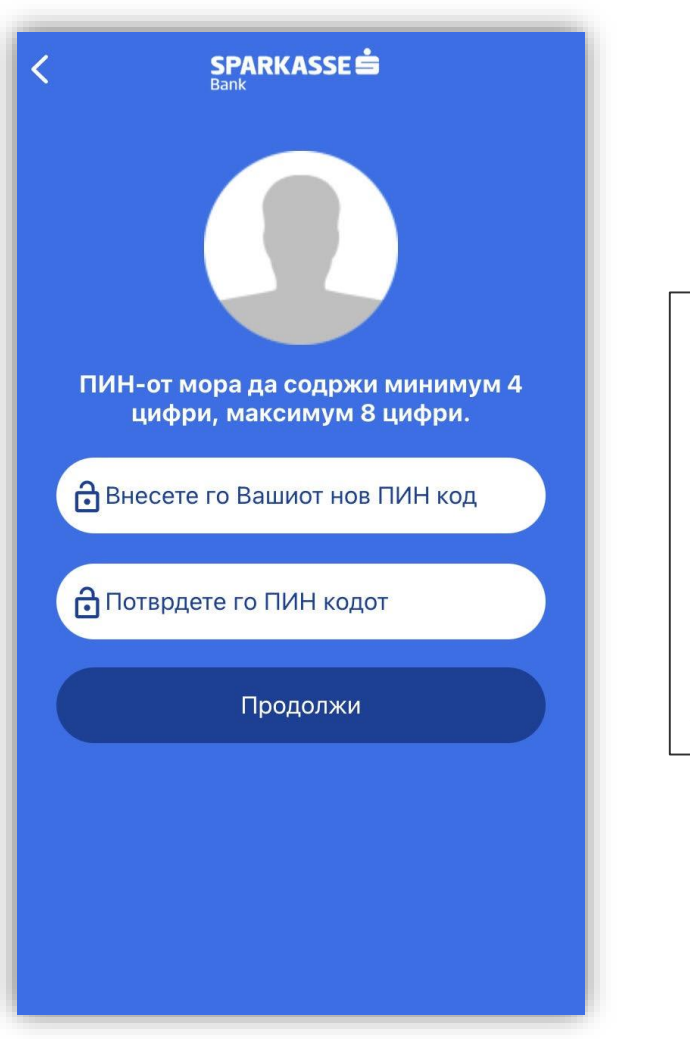

Откако ќе го внесете активацискиот код ќе Ви се појави нов екран каде потребно ќе биде да внесете ПИН код со кој ќе се најавувате на апликацијата S-Banka.

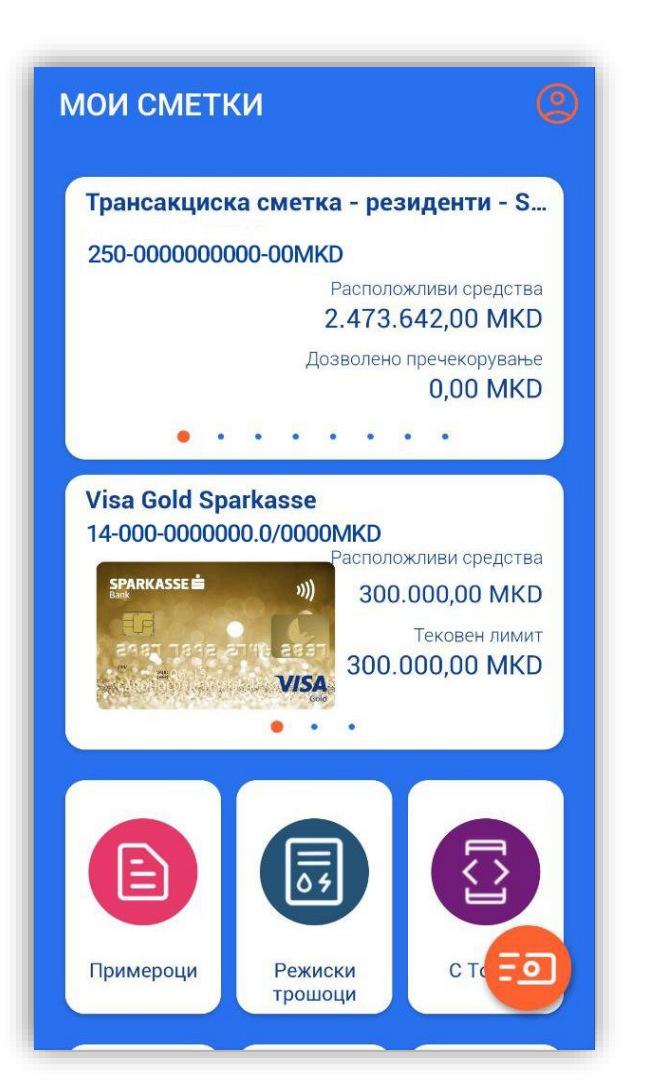

Со ПИН кодот кој сте го избрале сега може да се најавите и да ја користите апликацијата S-Banka

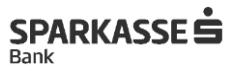

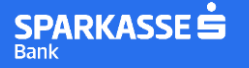

### Ви благодариме на довербата!

## Доколку имате потреба од дополнителни појаснувања или водење низ процесот на активација можете да се обратите на 02/15 050.